## ИНСТРУКЦИЯ ПО РЕГИСТРАЦИИ И ИСПОЛЬЗОВАНИЮ САЙТА

Этап №1 Регистрация и авторизация

Для прохождения тестирования Вам необходимо пройти процедуру регистрации одним из двух способов:

1. на сайте центра https://72ca.ru

Для этого необходимо в правом верхнем углу нажать на гиперссылку «Тесты».

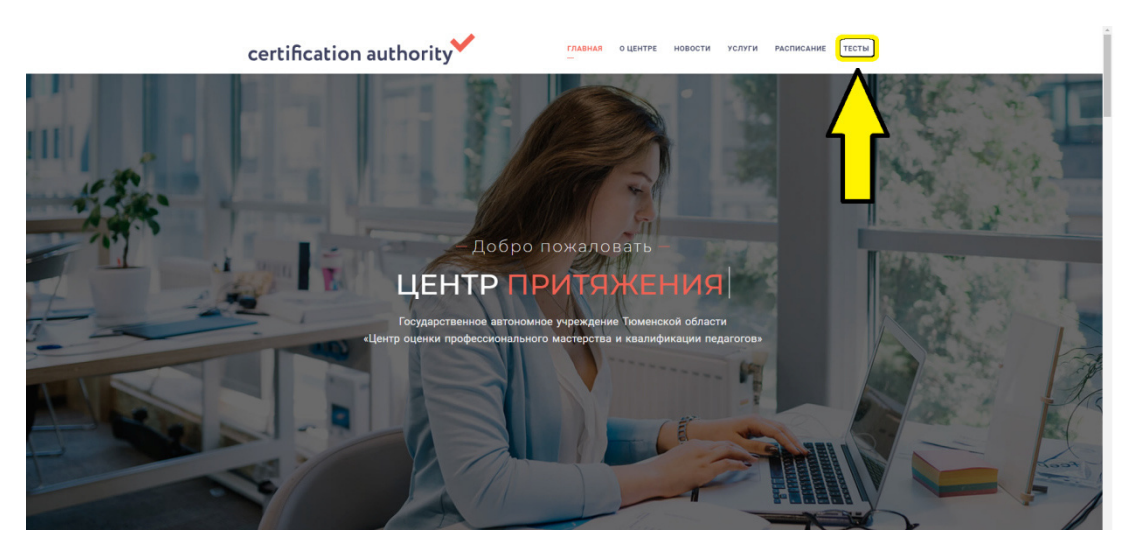

2. по прямой ссылке https://edu.72ca.ru

Для этого необходимо в правом верхнем углу нажать на гиперссылку «Вход».

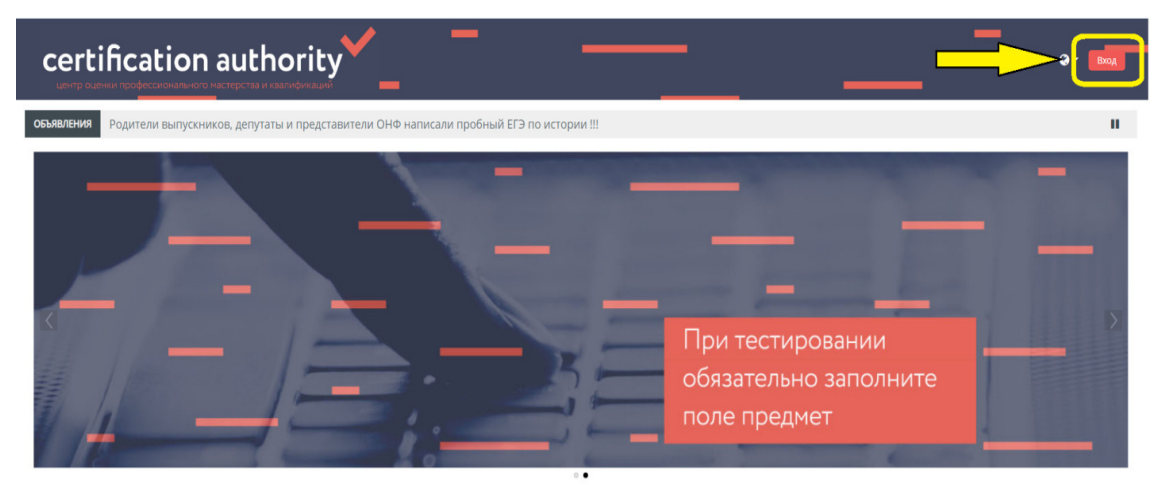

Далее необходимо перейти в раздел «Создать учетную запись».

| certification author | 'ity                                                                                                    |                                                                         |   | Q · [BOA |
|----------------------|----------------------------------------------------------------------------------------------------|-------------------------------------------------------------------------|---|----------|
|                      | Лочин                                                                                                    | Забыли логич или пароль?<br>В Вилии больное алекии били отклоните поним |   |          |
| —                    | Пароть<br>Дае солтасие на ебработку своих персональных<br>даенах (Читать техст солжиния)<br>Эвооингль лосон | o ostanan opyjer provinski oski u posprane i gorina<br>COCIES I         | - | _        |
|                      | вюд                                                                                                    | e7                                                                      | _ |          |
|                      | Аза потноченного досупа с этому сайту Вай необходено сна<br>Создать учетную запись                          | чала создать учетную запись.                                            | _ |          |
| —                    |                                                                                                    |                                                                         |   |          |
|                      | _                                                                                                    | _                                                                       |   |          |

На следующей странице Вам будет предложена анкета, ее необходимо заполнить.

| Новая учетная запи                   | ІСЬ                                                              |
|--------------------------------------|------------------------------------------------------------------|
| <ul> <li>Выберите имя пол</li> </ul> | ▼Свернуть в<br>БЗОВАТЕЛЯ И ПАРОЛЬ                                |
| Логин                                |                                                                  |
|                                      | Пароль должен содержать символов - не менее 8, цифр - не менее 1 |
| Пароль 9                             |                                                                  |
| - Заполните информ                   | лацию о себе                                                     |
| Адрес электронной почты 🔒            |                                                                  |
| θ                                    |                                                                  |
| Адрес электронной почты<br>(еще раз) |                                                                  |
| Имя 9                                |                                                                  |
| Фамилия 9                            |                                                                  |
| - Другие поля                        |                                                                  |
| Район 🤒                              | Необходимо выбрать 🗢                                             |
| Тип учреждения 9                     | ٥                                                                |
| Название учреждения 9                | ٥                                                                |
| Ваш предмет 🔒                        | Выбрать 🗢                                                        |

Обращаем Ваше внимание, что в поле «адрес электронной почты» необходимо указать Вашу действующую почту, т.к. на нее придет письмо с подтверждением Ваших данных.

Нажав на кнопку «Сохранить» Вы переходите на главную страницу сайта https://edu.72ca.ru

На адрес Вашей электронной почты поступит письмо с подтверждением Ваших данных.

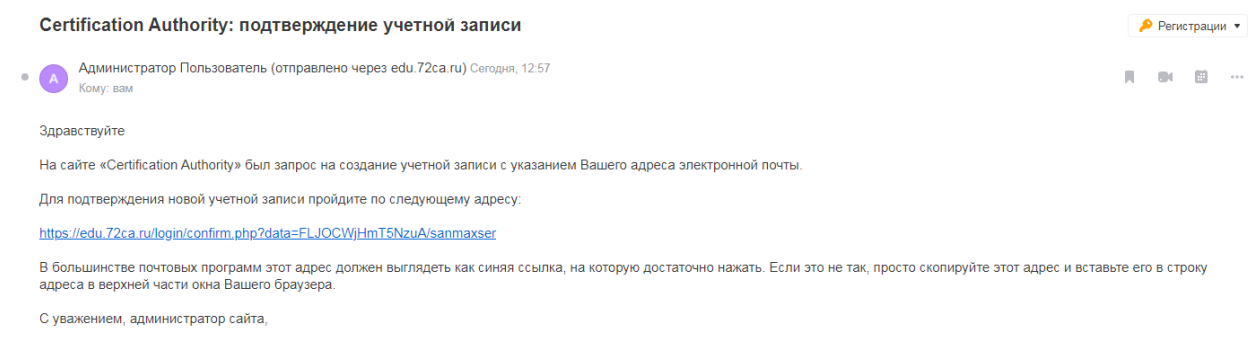

Администратор Пользователь

После перехода по данной ссылке Вы попадаете в Личный кабинет сервиса и после этого Вам необходимо нажать на кнопку «Продолжить».

| certification authority                          |          | A # 0-                         |
|--------------------------------------------------|----------|--------------------------------|
| 👫 Главная 🚳 Личный кабинет 🋗 События 📾 Мои тесты |          | Скрыть блоки * Стандартный вид |
| 😂 > Регистрация подтверждена                     |          |                                |
| _                                                | Спасибо, |                                |

Альтернативным способом входа является введение учетных данных (логина и пароля), указанных при регистрации.

Этап № 2. Работа с сервисом и прохождение диагностики.

При работе с системой Вам предложено прохождение тестирования по вашему предмету.

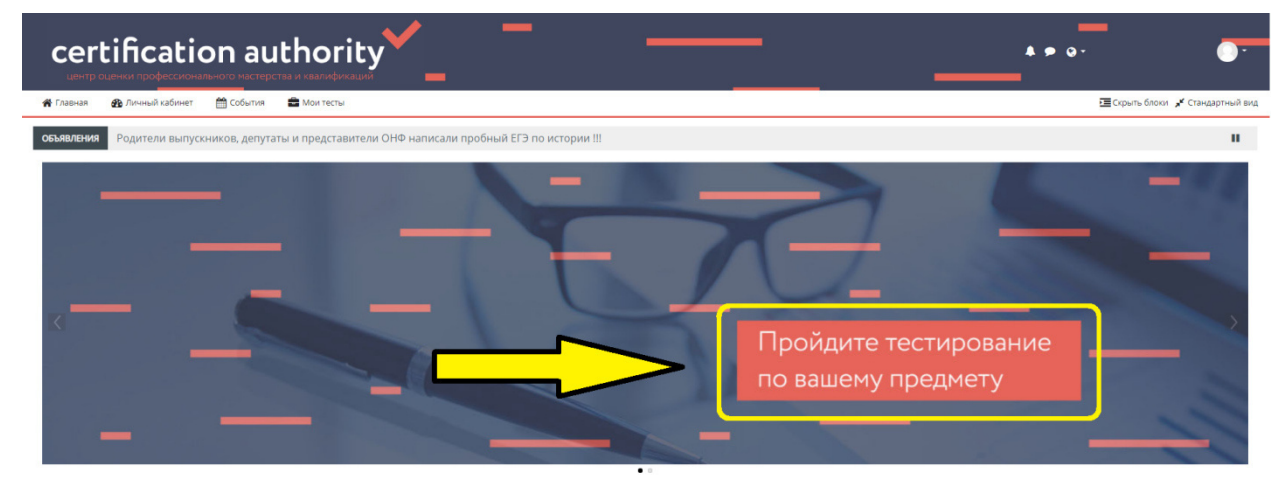

После нажатия по данной ссылке Вы попадаете в «Настройку зачисления на курс» и после этого Вам необходимо нажать на кнопку «Записаться на курс».

| certification authority Tecты                                         |                                             | ↓ <b>●</b> ♀                          | · •                              |
|-----------------------------------------------------------------------|---------------------------------------------|---------------------------------------|----------------------------------|
| 🛠 Главная 🔗 Личный кабинет 🛗 События 🚔 Мои тесты 🛔 Этот курс          |                                             |                                       | 🔚 Скрыть блоки 🧩 Стандартный вид |
| 늘 > Курсы > Тесты > Записаться на курс > Настройка зачисления на курс |                                             |                                       |                                  |
|                                                                       |                                             | 🛦 Навигация                           |                                  |
| Пастроика зачисления на курс                                          |                                             | 🕮 В начало                            |                                  |
| 😳 Тесты                                                               | Проверка Ваших профессиональных компетенций | 🏠 🖓 Личный кабинет                    |                                  |
| +                                                                     |                                             | > Страницы сайта                      |                                  |
|                                                                       |                                             | ~ Курсы                               |                                  |
|                                                                       |                                             | 🔁 Тесты                               |                                  |
| <ul> <li>Самостоятельная запись (Студент)</li> </ul>                  |                                             | 📽 Настройки                           | E                                |
| Кодовое слово не требуется.                                           |                                             | <ul> <li>Управление курсом</li> </ul> |                                  |
| Записаться на курс                                                    |                                             | 🛔 Записаться на курс                  |                                  |

После записи на курс Вам придет на электронную почту уведомление о доступе к выбранному разделу. В системе откроется доступ к тестам раздела.

| certification authority <sup>*</sup> Тесты                                                | A + Q·                                                                                 |
|-------------------------------------------------------------------------------------------|----------------------------------------------------------------------------------------|
| 🛊 Главная 🙊 Личный кабинет 🋗 События 🚔 Мои тесты 🚓 Этот курс                              | 🔅 🗸 🧮 Скрыть блоки 🧩 Стандартный вид                                                   |
| 🖕 > Курсы > Тесты                                                                         |                                                                                        |
| Vou are enrolled in the rourse v                                                          | 🛔 Навигация                                                                            |
| Too the efforted in the course.                                                           | 🔀 В начало                                                                             |
| Исследование компетенций учителей по предмету «Математика»                                | 🚯 Личный кабинет                                                                       |
|                                                                                           | > Страницы сайта                                                                       |
| () Математика. Методическая компетенция                                                   | ∨ Мои тесты                                                                            |
| • Нет попыток                                                                             | ∨ Курсы                                                                                |
| Отазиние Недоступно, пока не выполнено: Ваше поле Ваш предмет имеет значение Математика   | ~ Тесты                                                                                |
|                                                                                           | > Участники                                                                            |
| ематематика. Предметная компетенция                                                       | • Значки                                                                               |
| • Нет попыток                                                                             | С Компетенции                                                                          |
| страничено Недоступно, пока не выполнено: Ваше поле Ваш предмет имеет значение Математика | шОценки                                                                                |
|                                                                                           | <ul> <li>Уобщее</li> <li>Исследование неизвателиний инитереей по провидения</li> </ul> |
| Исследование компетенций учителей по предмету «Информатика и ИКТ»                         | «Мат                                                                                   |
|                                                                                           | <ul> <li>Исследование компетенций учителей по предмету</li> </ul>                      |
| Информатика. Методическая компетенция                                                     | «Инф                                                                                   |
| Hernonarok     Evized Autor 2020                                                          | <ul> <li>Исследование компетенций учителей по предмету</li> </ul>                      |
|                                                                                           |                                                                                        |
| 😑 Информатика. Предметная компетенция                                                     | <ul> <li>Исследование компетенций учителей по предмету</li> </ul>                      |
| Het nonlistok                                                                             | «Физ                                                                                   |
| Due 30 Июнь 2020                                                                          | <ul> <li>Исследование компетенций учителей по предмету</li> </ul>                      |

Для прохождения теста необходимо выбрать его в списке и на следующей странице нажать на кнопку «Начать тестирование».

| certification authority <sup>V</sup> Тесты                                                                       | <b>4 9 0</b> -                                       | •         |
|----------------------------------------------------------------------------------------------------|------------------------------------------------------|-----------|
| 🐐 Главная 🙊 Личный кабинет 🋗 События 🚔 Мои тесты 🚓 Этот курс                                                     | <b>Г</b> ЕСкрыть блоки <b>у</b> <sup>⊀</sup> Стандар | ртный вид |
| 📚 > Мои тесты > Тесты > Исследование компетенций учителей по предмету «Инф > Информатика. Предметная компетенция |                                                      |           |
| Информатика. Пропметная компотонния                                                                              | 🛃 Навигация                                          | -         |
| информатика. предметная компетенция                                                                              | 🔀 В начало                                           |           |
| Разрешено попыток: 1                                                                                             | 🚳 Личный кабинет                                     |           |
|                                                                                                    | > Страницы сайта                                     |           |
|                                                                                                    | <ul> <li>Мои тесты</li> </ul>                        |           |
| Ограничение по времени: 1 ч. 40 мин.                                                                             | ~ Тесты                                              |           |
|                                                                                                    | > Участники                                          |           |
| Начать тестирование                                                                                              | <b>D</b> Значки                                      |           |
|                                                                                                    | Компетенции                                          |           |

Все необходимые инструкции и описание работы (при наличии) отобразятся на следующей странице. Также Вы приступите к прохождению выбранного теста.

Желаем Вам успешной регистрации и плодотворной работы в системе

https://edu.72ca.ru, а также на сайте нашего Центра https://72ca.ru.